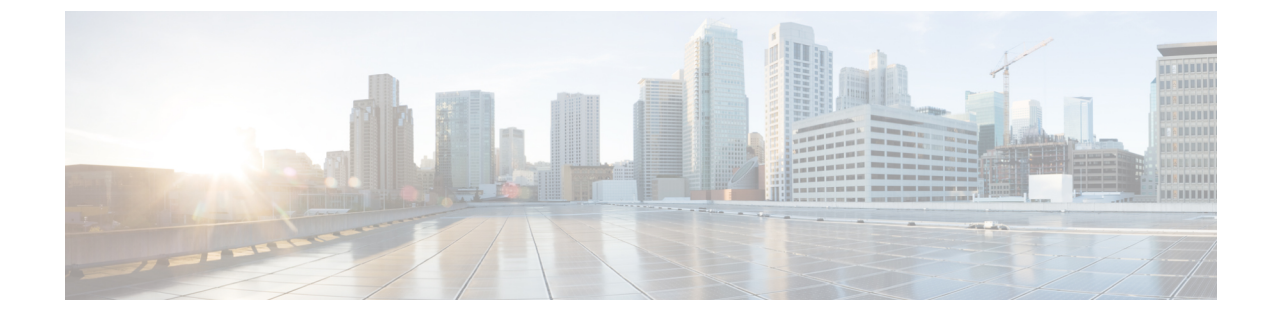

# **Cisco Intersight** 管理モード移行ツールのス タートアップガイド

- 前提条件 (1ページ)
- Cisco Intersight マネージド モード移行ツールのインストール (2ページ)
- Cisco Intersight 管理モード ツールのアップグレード (8 ページ)
- グラフィカルユーザーインターフェイスを使用した Cisco Intersight 管理モード移行ツール へのアクセス (9ページ)

#### 前提条件

このセクションでは、Cisco Intersight マネージドモード移行ツールをインストールするための 最小要件について説明します。

- Cisco UCS Manager: 3.2(1d) 以降のサポートされているバージョン。
- Cisco UCS Central: 2.0(1a) 以降のサポートされているバージョン。
- ・サポートされている ESX バージョン: ESXi 6.0 以降。
- •最小 VM 要件: 2 つの vCPU、8 GB RAM、100 GB ストレージ。
- OVA で使用される仮想ハードウェア バージョン:11
- ネットワーク接続の要件:
  - TCP ポート 443 (HTTPS) (IMM 移行ツール、リリース 1.0.2 以降)
  - ・トラブルシューティングまたは高度な構成のための TCP ポート 22 (SSH)。
  - ・以下へのアクセスが必要です。
    - DNS (TCP/UDP ポート 53 を使用)
    - •NTP (UDP ポート 123 を使用)
    - UCS Manager/UCS Central デバイス (TCP ポート 443 [HTTPS] のみ)

- Intersight デバイス(TCP ポート 443 [HTTPS] のみを使用)
- ・プロキシサーバー設定への接続(ある場合)
- 構成を Intersight にプッシュするには、Intersight インスタンスへの HTTPS 接続が必要です。
  - SaaS の場合、URL は https://www.intersight.com です
  - •アプライアンスの場合、URL はユーザーによって提供されます。

### **Cisco Intersight** マネージドモード移行ツールのインストー ル

Open Virtual Appliance (OVA) は、1 つ以上の仮想マシン (VM) から構成されるビルド済みの ソフトウェアソリューションであり、1 つのユニットとしてパッケージ、保守、更新、および 管理されます。Cisco Intersight 管理モード移行ツール OVA には、オペレーティング システム がプレインストールされており、IMM 移行ツールの機能に必要なアプリケーション機能が含 まれています。OVA としての IMM 移行ツールは、VMware vSphere インフラストラクチャに 展開できます。

始める前に

- [UCS ツール (UCS Tools)] ページから、OVF テンプレートの展開を開始するときに見つ けやすい場所にあるコンピュータに IMM 移行 tool.ova ファイルをダウンロードします。
- ステップ1 HTML5 vSphere Web Client にログインし、[VM] タブに移動します。
- **ステップ2** [アクション(Actions)]ドロップダウンリストから[OVF テンプレートの展開(Deploy OVF Template)] アクションボタンを追加します。

| 둼 New Virtual Machine |   |
|-----------------------|---|
| 🗊 Deploy OVF Template |   |
| 🏷 New Resource Pool   |   |
| 器 New vApp            |   |
| Maintenance Mode      | • |
| Connection            | ٠ |
| Power                 | ۲ |

ステップ3 追加された [OVF テンプレートの展開(Deploy OVF Template)] ボタンをクリックします。

テンプレートの選択を求める新しいウィンドウが表示されます。

| 1 Select an OVF template<br>2 Select a name and folder                                     | Select an OVF template<br>Select an OVF template from remote URL or local file system                                                                                                    |  |  |
|--------------------------------------------------------------------------------------------|----------------------------------------------------------------------------------------------------|--|--|
| 3 Select a compute resource<br>4 Review details<br>5 Select storage<br>6 Ready to complete | Enter a URL to download and install the OVF package from the Internet, or browse to a<br>location accessible from your computer, such as a local hard drive, a network share, or a<br>CD/DVD drive.<br>O URL<br>http://remoteserver-address/filetodeploy.ovf [.ova |  |  |
|                                                                                            | Local file     Choose Files     IMM-Migration.ova                                                                                                    |  |  |
|                                                                                            |                                                                                                    |  |  |

- ステップ4 [ファイルの選択(Choose Files)]をクリックし、ダウンロードした OVA ファイルを選択します。
- **ステップ5** [次へ (Next)]をクリックします。
- **ステップ6** 仮想アプライアンスを展開する場所を選択し、[次へ (Next)]をクリックします。
- ステップ7 仮想アプライアンスの実行に使用するリソースを選択し、[次へ (Next)]をクリックします。

| 1 Select an OVF template<br>2 Select a name and folder                                                                           | Select a compute resource<br>Select the destination compute resource for this operation |
|----------------------------------------------------------------------------------------------------|-----------------------------------------------------------------------------------------|
| <ul> <li>3 Select a compute resource</li> <li>4 Review details</li> <li>5 Select storage</li> <li>6 Ready to complete</li> </ul> | Serve   >   >   >   >   >   >   >   >   >   >                                           |
|                                                                                                    | Compatibility Compatibility checks succeeded. CANCEL BACK NEX                           |

高度な構成オプションを含むパッケージの詳細を確認します。

| 2 Select a name and folder                                                           | Review details<br>Verify the template det | ails.                        |  |  |
|--------------------------------------------------------------------------------------|-------------------------------------------|------------------------------|--|--|
| 4 Review details                                                                     | Publisher                                 | Ne contificate present       |  |  |
| 5 Select storage<br>6 Select networks<br>7 Customize template<br>8 Ready to complete | Download size                             | 2.1 GB                       |  |  |
|                                                                                      | Size on disk                              | 5.2 GB (thin provisioned)    |  |  |
|                                                                                      |                                           | 100.0 GB (thick provisioned) |  |  |
|                                                                                      |                                           |                              |  |  |
|                                                                                      |                                           |                              |  |  |

**ステップ8** [次へ(Next)]をクリックして、これらのオプションを受け入れます。

**ステップ9** データストアのリストから目的の保存場所を選択し、[次へ(Next)]をクリックします。

| <ul> <li>2 Select a name and folder</li> </ul>                                                                                                    | Select storage<br>Select the datastore in which to store the configuration and disk files |                             |                                          |              |      |
|----------------------------------------------------------------------------------------------------|-------------------------------------------------------------------------------------------|-----------------------------|------------------------------------------|--------------|------|
| <ul> <li>3 Select a compute resource</li> <li>4 Review details</li> <li>5 Select storage</li> <li>6 Select networks</li> <li>7 Customize template</li> <li>8 Ready to complete</li> </ul> | Encrypt this virtual machin<br>Select virtual disk format:                                | ne (Requires Key )<br>Thick | Management Serve<br>k Provision Lazy Zee | r)<br>roed v |      |
|                                                                                                    | VM Storage Policy: Datastore Default                                                      |                             |                                          |              |      |
|                                                                                                    | Name                                                                                      | Capacity                    | Provisioned                              | Free         | Typ  |
|                                                                                                    |                                                                                           | 92.5 GB                     | 973 MB                                   | 91.55 GB     | VN * |
|                                                                                                    |                                                                                           | 1.5 TB                      | 1 TB                                     | 509.62 GB    | ٧Ņ   |
|                                                                                                    |                                                                                           | 1.5 TB                      | 1.28 TB                                  | 264.34 GB    | VN   |
|                                                                                                    |                                                                                           |                             |                                          |              |      |
|                                                                                                    | Compatibility                                                                             | cceeded.                    |                                          |              | •    |

**ステップ10** 各送信元ネットワークのドロップダウンリストから宛先ネットワークを選択し、[次へ(Next)]をクリックします。

| <ul> <li>1 Select an OVF template</li> <li>2 Select a name and folder</li> <li>3 Select a compute resource</li> <li>4 Review details</li> <li>5 Select storage</li> <li>6 Select networks</li> <li>7 Customize template</li> <li>8 Ready to complete</li> </ul> | Select networks<br>Select a destination network for each source network. |                  |                     |      |             |
|----------------------------------------------------------------------------------------------------|--------------------------------------------------------------------------|------------------|---------------------|------|-------------|
|                                                                                                    | Source Network                                                           | Ŧ                | Destination Network |      | т           |
|                                                                                                    | VM Network                                                               |                  | VM Network          |      | <u>`</u> )‡ |
|                                                                                                    |                                                                          |                  |                     |      | 1 items     |
|                                                                                                    | IP Allocation Setting                                                    | gs<br>Static - M | anual               |      |             |
|                                                                                                    | IP protocol:                                                             | IPv4             |                     |      |             |
|                                                                                                    |                                                                          |                  |                     |      |             |
|                                                                                                    |                                                                          |                  |                     |      |             |
|                                                                                                    |                                                                          |                  |                     |      |             |
|                                                                                                    |                                                                          |                  |                     |      |             |
|                                                                                                    |                                                                          |                  |                     |      |             |
|                                                                                                    |                                                                          |                  | CANCEL              | BACK | NEXT        |

ステップ11 [ネットワーク (Network)] 設定値を入力し、[システム パスワード (System Password)] を設定することにより、展開プロパティをカスタマイズします。

| Deploy OVF Template                                                                                                    |                        |                                                                                                    |  |  |
|----------------------------------------------------------------------------------------------------|------------------------|----------------------------------------------------------------------------------------------------|--|--|
| <ul> <li>1 Select an OVF template</li> <li>2 Select a name and folder</li> <li>3 Select a compute resource</li> <li>4 Review details</li> <li>5 Select storage</li> <li>6 Select networks</li> <li>7 Customize template</li> <li>8 Ready to complete</li> </ul> | V Network              | 6 settings                                                                                                    |  |  |
|                                                                                                    | Public Network Type    | STATIC V                                                                                                    |  |  |
|                                                                                                    | Public Network IP      |                                                                                                    |  |  |
|                                                                                                    | Public Network Netmask |                                                                                                    |  |  |
|                                                                                                    | Public Network Gateway |                                                                                                    |  |  |
|                                                                                                    | DNS                    | Enter a valid DNS IP for the Static network and enter a random IP for DHCP.<br>The DNS field value is only considered if the Network Type is Static. |  |  |
|                                                                                                    | NTP                    |                                                                                                    |  |  |
|                                                                                                    | Root Credential        | 1 settings                                                                                                    |  |  |
|                                                                                                    | System Password        | Please provide the password for the admin user. Use the same to login to the tool.                                                                   |  |  |
|                                                                                                    |                        | Password ① Confirm Password                                                                                                    |  |  |
|                                                                                                    |                        | CANCEL BACK NEXT                                                                                                    |  |  |

自動生成されたデフォルトパスワードは、変換された仮想メディア、iSCSI ブートなどの UCS Manager ポリシー/USC Central ポリシーの既存のパスワードの代わりに使用されます。同様に、別の自動生成され たパスワードは、iSCSI ブート ポリシーの相互 CHAP 認証に使用されます。

- (注) 変換されたポリシーが Intersight にプッシュされた後、それらのパスワードを変更する必要が あります。
- **ステップ12** [次へ (Next)]をクリックします。 構成データを確認します。
- **ステップ13** [更新(Refresh)]ボタンをクリックしてシステムを更新します。 VM が中央のウィンドウペインに表示されます。
- ステップ14 VM を選択し、[Power On] をクリックします。
- ステップ15 VM の電源がオンになったら、[コンソールを開く(Open Console)]アイコンをクリックして、新しい ウィンドウで VM コンソールを開きます。

OVA テンプレートが正常に展開され、VM の電源がオンになりました。

### **Cisco Intersight** 管理モード ツールのアップグレード

CLIを使用してツールを 3.0.1 または 3.0.2 からより上位のバージョンにアップグレードするに は、次の手順を実行します。

- 1. アップグレードを開始する前に、VM のスナップショットを取得します。
- 2. ダウンロードした上位バージョンのtarファイルを下位バージョンのVMにコピー (SCP) します。
- 3. 次のコマンドを実行します。

```
sudo imm upgrade -p <downloaded tar file>
```

これが完了するまで数分かかります。

以下に示すように、ファイルの検証とアップグレードプロセスが開始されます。

- 情報:ファイル形式の検証に成功しました
- 情報:バージョンの検証に成功しました
- 情報: MD5 ハッシュの検証に成功しました
- 情報:アップグレードしています...
- 情報:アップグレードが成功しました。サーバーの再起動
- 情報:サーバーが再起動しました

## 

(注)

) アップグレードが失敗した場合に備えて、VMの最後のスナップショットにロールバックする ことをお勧めします。

## グラフィカルユーザーインターフェイスを使用した Cisco Intersight 管理モード移行ツールへのアクセス

ブラウザウィンドウから Cisco IMM 移行ツールのユーザーインターフェイスにアクセスして、 移行準備レポートを生成し、UCS ドメインを IMM 設定に変換できます。

- ステップ1 Web ブラウザ ウィンドウを起動します。
- ステップ2 http://<VM IP address> または https://<VM IP address> を入力します。VM IP アドレスは、Cisco IMM 移 行ツール OVA を展開した VM の IP アドレスです。

IMM 移行ツール リリース 1.0.2 以降は、HTTPS サポートを提供します。すべての http URL は https にリ ダイレクトされます。

ステップ3 [Login (ログイン)]ダイアログボックスに、ユーザー名とパスワードを入力します。

ユーザー名: admin

パスワード:インストール時に[テンプレートのカスタマイズ (Customize template)]ページで設定したパ スワードを入力します。 ステップ4 [サインイン (Sign In)]をクリックします。

ユーザー セッションを終了するには、右上隅のユーザー設定から [ログアウト(Log Out)] をクリックします。

 (注) セッションタイムアウト: IMM 移行ツール リリース 1.0.2 以降では、非アクティブな状態が 30分間続くと、セッションから自動的にログアウトされます。アプリケーションを再度使用す るには、再ログインする必要があります。 翻訳について

このドキュメントは、米国シスコ発行ドキュメントの参考和訳です。リンク情報につきましては 、日本語版掲載時点で、英語版にアップデートがあり、リンク先のページが移動/変更されている 場合がありますことをご了承ください。あくまでも参考和訳となりますので、正式な内容につい ては米国サイトのドキュメントを参照ください。